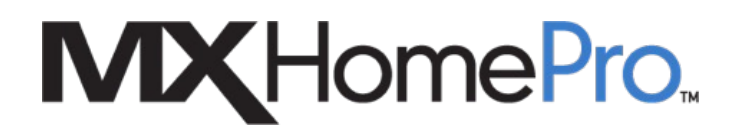

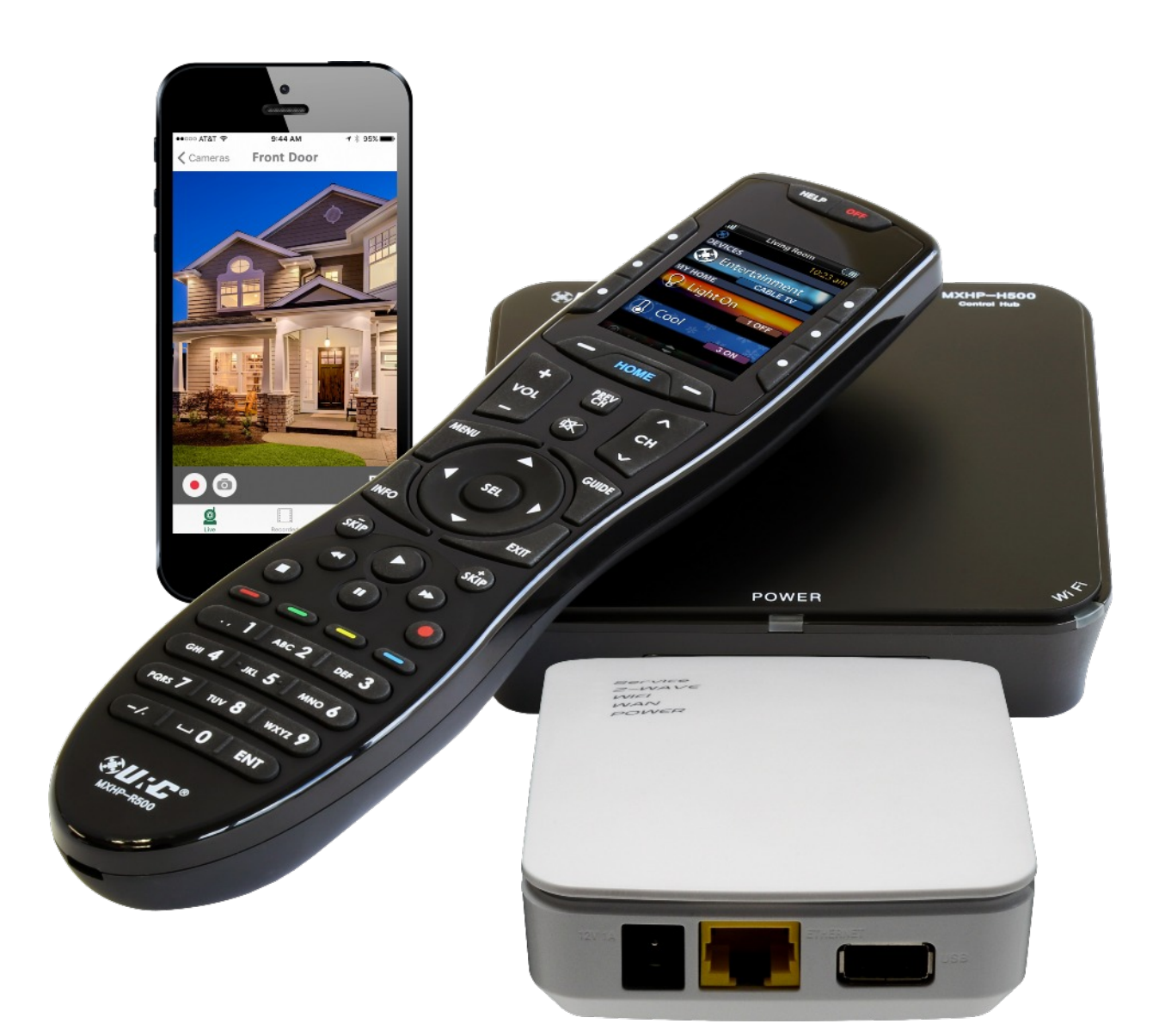

# **Camera Integration**

# Viewing Cameras in MX-HomePro

#### A URC Z-Wave Gateway is REQUIRED for integration with MX-HomePro!

### **Overview**

Setting up cameras for use in an MX-HomePro system is fairly easy. Although all cameras do not work with this product, the ever growing list of compatible brands/models can be found <u>here</u> as we add the URL strings necessary for it to work.

In order for a camera to work in MX-HomePro it first must be associated with URC's Z-Wave Gateway. All cameras must (at least) be compatible with this device for it to work.

When a camera is fully compatible, it is visible in the following ways:

#### • Handheld Remote Control

Once a camera is associated correctly a Cameras menu appears on the Home page of the remote. Selecting this option shows all the cameras that have been configured to work with the system. If a camera is not visible, it may simply require a configuration period (of up to five (5) minutes) or may not be compatible at all with the handheld remote.

#### • URC Home App (iOS or Android)

The URC Home App (used for control and configuring Z-Wave devices/scenes) also it shows the Camera image (under the Devices or Camera section of the app menu) when the mobile/tablet device is on the same local area network (LAN)

If the user desires to see the camera (or use the app in any way) from other locations, off the local network, the customer MUST subscribe for the annual subscription via the <u>Z-Wave User Portal</u>.

The following pages discuss the process of integrating cameras into an MX-HomePro system. Keep in mind the requirements prior to beginning this process.

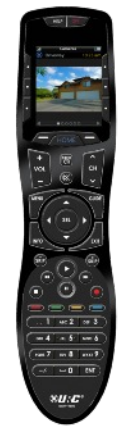

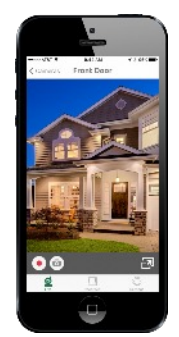

## Associating a Camera with URC's Z-Wave Gateway

To associate a camera within UI7, follow these steps:

1. Go to the **Cameras** section of the menu, select the **+Add Camera** button on the top right area of the page.

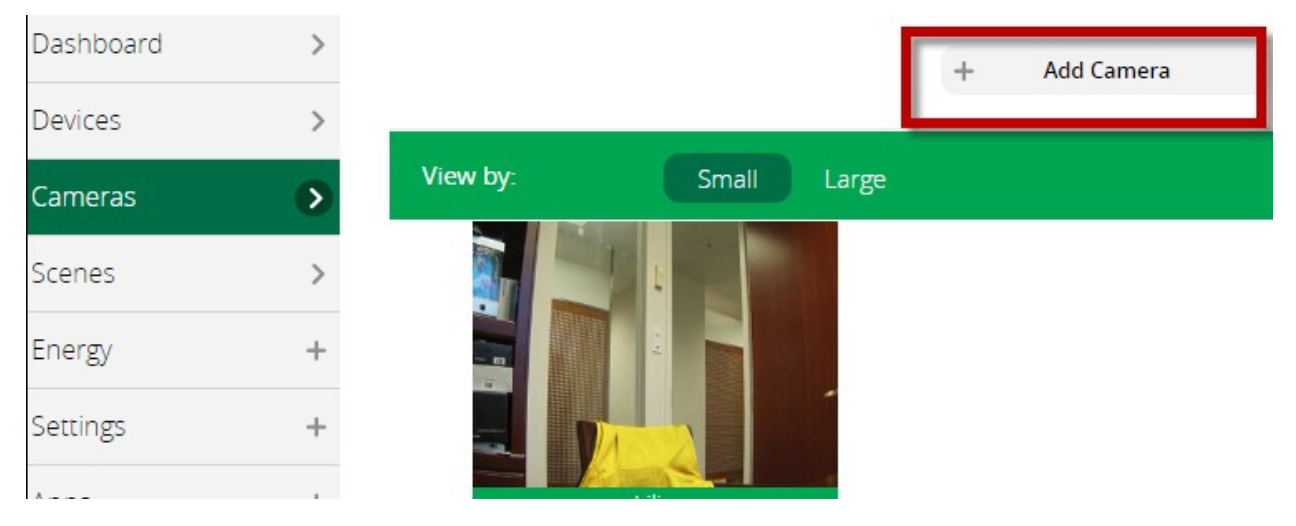

2. The list of device types to include now appears. Since you are adding a network camera, find Security Cameras in the list and click on it to expand the entry. Now find IP Camera - Generic IP Camera in the available options and select it.

| Dashboard            | > | Step   | 1: Select Your Device                                  | Search |
|----------------------|---|--------|--------------------------------------------------------|--------|
| Devices              | > | Device | s included in your Starter Solution are                |        |
| Cameras              | • | Additi | ional Devices                                          |        |
| Scenes               | > |        | Alarma                                                 |        |
| Energy               | + |        | Alarms                                                 |        |
| Settings             | + | 72°    | Thermostats                                            |        |
| Apps                 | + | (1217) | Energy                                                 |        |
| Users & Account Info | + | •      | Dimmers and Lights                                     |        |
| Logout               | × | Ó      | Security Cameras                                       |        |
|                      |   |        | I <b>P Camera</b><br>Generic IP Camera                 | _Ռո    |
|                      |   |        | Bosch IP Camera (Box)<br>Bosch Fixed IP Camera (Box)   |        |
|                      |   |        | Bosch IP Camera (Dome)<br>Bosch Fixed IP Camera (Dome) |        |
|                      |   |        | VistaCam HD                                            |        |

3. Enter all the information needed to connect to the camera.

| Dashboard            | > | Step 2: Pair Your Device                                     |
|----------------------|---|--------------------------------------------------------------|
| Devices              | > | 1. Name the camera:*                                         |
| Cameras              | • |                                                              |
| Scenes               | > |                                                              |
| Energy               | + | 2. Select camera type:*                                      |
| Settings             | + | Please select the camera type                                |
| Apps                 | + | 3. Fill in the IP address:*                                  |
| Users & Account Info | + |                                                              |
| Logout               | × | 4. Fill in the username and password:                        |
|                      |   | Username:                                                    |
|                      |   | Password:                                                    |
|                      |   | 5. And then select a room where this device will be located: |
|                      |   | Room Please choose a room 🔻                                  |
|                      |   | *Name, IP and camera type are required in order to proceed.  |
|                      |   | List Network Devices                                         |
|                      |   | Next                                                         |

4. Start by entering a name for the camera in field 1. This label appears on the user interface when the camera is viewed. Then in field 2 select the camera type from the list. Select Other IP camera from the list.

| Dashboard            | > | Step 2: Pair Your Device                                                                                                    |
|----------------------|---|----------------------------------------------------------------------------------------------------|
| Devices              | > | 1 Name the camera:*                                                                                                    |
| Cameras              | • |                                                                                                    |
| Scenes               | > | Axis                                                                                                    |
| Energy               | + | 2. Select camera type:*                                                                                                    |
| Settings             | + | Please select the camera type   Please select the camera type                                                                                                    |
| Apps                 | + | 3 VistaCam HD (admin/no password)<br>VistaCam HD (admin/admin)                                                                                                    |
| Users & Account Info | + | VistaCam HD (other username/password)<br>VistaCam SD<br>VistaCam PT                                                                                                    |
| Logout               | × | 4 VistaCam Classic<br>VistaCam 700<br>Vistacam 1100<br>Panasonic IP camera<br>Sercomm camera<br>Other IP camera<br>Bosch IP Camera - fixed box<br>Bosch IP Camera - fixed dome<br>Cellcom IP Camera - fixed dome<br>Sercommenter of the dome of the dome of |
|                      |   | *Name, IP and camera type are required in order to proceed.                                                                                                    |
|                      |   | Next                                                                                                    |

5. After selecting the camera type, enter the URL that provides a JPG snapshot from the camera, nearly all IP cameras have this capability. If the camera's setup screen have the option you should set the resolution of the snapshot in the 649\*480 range. If you copy the URL from the list we provide replace <camera ip> with the actual camera IP address and port, if port is set to other than 80. For example, the URL for a Lilin camera with IP address 192.168.1.200 and port set to 43878 is: http://192.168.1.200:43878/snap.

It is very important that any camera setup here do not change IP address later or the system can lose connection to that camera. Make sure that all cameras are set to a static IP address or that there is an IP address reservation set for the camera in the network's DHCP server. The DHCP server role is usually handled by the network router or domain controller.

| Dashboard            | > | Step 2: Pair Your Device                                                                                                    |  |  |  |
|----------------------|---|----------------------------------------------------------------------------------------------------|--|--|--|
| Devices              | > | 1. Name the camera:*                                                                                                    |  |  |  |
| Cameras              |   |                                                                                                    |  |  |  |
| Scenes               | > | Axis                                                                                                    |  |  |  |
| Energy               | + | 2. Select camera type:*                                                                                                    |  |  |  |
| Settings             | + | Other IP camera                                                                                                    |  |  |  |
| Apps                 | + | You are no longer required to fill in the IP address just paste the full URL which returns a JPG file/snapshot in the box below. Example: |  |  |  |
| Users & Account Info | + | http://192.168.8.200/snapshot.cgi                                                                                                    |  |  |  |
| Logout               | × | http://192.168.89.7:524                                                                                                    |  |  |  |
|                      |   | 3. Fill in the IP address:*                                                                                                    |  |  |  |
|                      |   |                                                                                                    |  |  |  |
|                      |   | 4. Fill in the username and password:                                                                                                    |  |  |  |
|                      |   | Username:                                                                                                    |  |  |  |
|                      |   | Password:                                                                                                    |  |  |  |
|                      |   |                                                                                                    |  |  |  |
|                      |   | 5. And then select a room where this device will be located:                                                                              |  |  |  |
|                      |   | Room Please choose a room 🔻                                                                                                    |  |  |  |
|                      |   | *Name, IP and camera type are required in order to proceed.                                                                               |  |  |  |
|                      |   | List Network Devices                                                                                                    |  |  |  |
|                      |   | Next                                                                                                    |  |  |  |

6. Next fill in the **username** and **password** that are required to view the camera image. Then select the **room** where the camera is to appear and click Next when finished.

| Dashboard            | > | Step 2: Pair Your Device                                                                                                    |  |  |  |
|----------------------|---|----------------------------------------------------------------------------------------------------|--|--|--|
| Devices              | > | 1. Name the camera:*                                                                                                    |  |  |  |
| Cameras              | D |                                                                                                    |  |  |  |
| Scenes               | > | Axis                                                                                                    |  |  |  |
| Energy               | + | 2. Select camera type:*                                                                                                    |  |  |  |
| Settings             | + | Other IP camera                                                                                                    |  |  |  |
| Apps                 | + | You are no longer required to fill in the IP address just paste the full URL which returns a JPG file/snapshot in the box below. Example: http://192.168.8.200/snapshot.cgi |  |  |  |
| Users & Account Info | + |                                                                                                    |  |  |  |
| Logout               | × | http://192.168.89.7:524                                                                                                    |  |  |  |
|                      |   | 3. Fill in the IP address:*                                                                                                    |  |  |  |
|                      |   |                                                                                                    |  |  |  |
|                      |   | 4. Fill in the username and password:                                                                                                    |  |  |  |
|                      |   | Username:                                                                                                    |  |  |  |
|                      |   | Password:                                                                                                    |  |  |  |
|                      |   | 5. And then select a room where this device will be located:                                                                                                    |  |  |  |
|                      |   | Room Please choose a room 🔻                                                                                                    |  |  |  |
|                      |   | *Name, IP and camera type are required in order to proceed.                                                                                                    |  |  |  |
|                      |   | List Network Devices                                                                                                    |  |  |  |
|                      |   | Next                                                                                                    |  |  |  |

7. On the next screen the system tries to connect to the camera and display an image. If everything has been done correctly, after a few seconds the camera displays an image. If not, select the back button and check your work. Click Next and you are done!

| Dashboard            | > |
|----------------------|---|
| Devices              | > |
| Cameras              | • |
| Scenes               | > |
| Energy               | + |
| Settings             | + |
| Apps                 | + |
| Users & Account Info | + |
| Logout               | × |

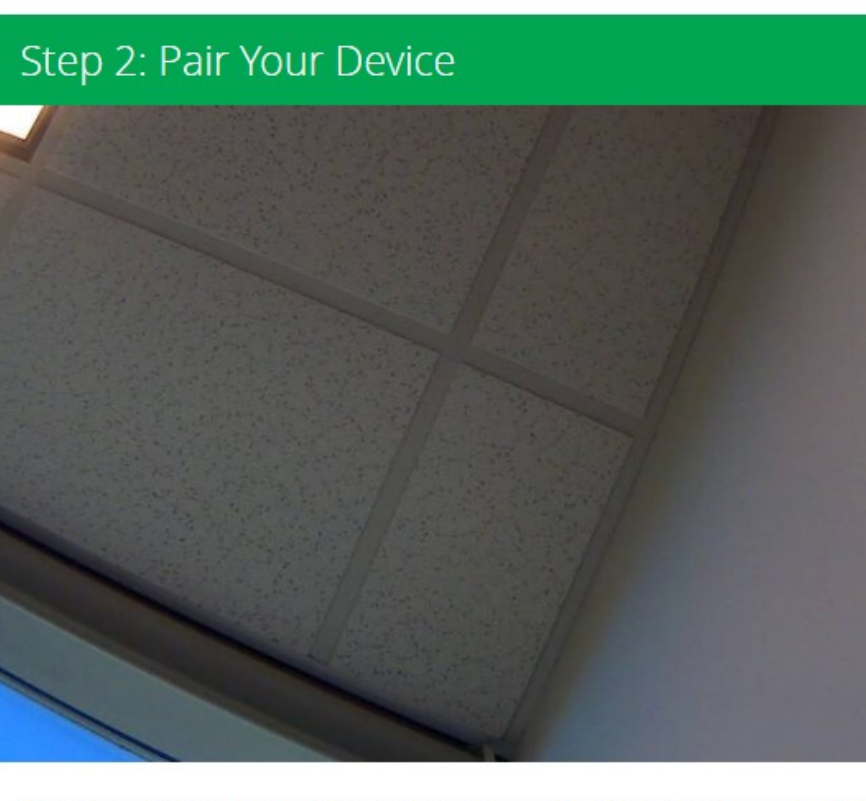

If an image appears then click Next to install the camera, otherwise click Back and check if you filled in the fields correctly.

| Back |
|------|
| Next |

- 8. Summary of steps:
  - a. Go to Cameras and click Add Camera
  - b. Select Security Camera/Generic IP Camera
  - c. Manually install the camera by entering a **name**, selecting **Other Camera**, entering the full **URL** for a snapshot image, entering the **username**, **password**, and **room** where the camera should be displayed.
  - d. Check that an image is displayed

# Camera URL

This list represents the currently supported models and URL's. Keep in mind that this document is every expanding and new models are going to be add to this list.

|                            |                                                                                                    |           | URC       |          |                                                                           |
|----------------------------|----------------------------------------------------------------------------------------------------|-----------|-----------|----------|---------------------------------------------------------------------------|
|                            |                                                                                                    | On        | Home      |          |                                                                           |
|                            |                                                                                                    | Remote    | Android   | Verified |                                                                           |
| Brand                      | URL                                                                                                    | Verifie - | Verifie - | PC v     | Notes ~                                                                   |
| Axis                       | http:// <camera ip="">/axis-cgi/jpg/image.cgi?resolution=640x480</camera>                                                                         | Yes       | Yes       | Yes      |                                                                           |
| Channel Vision             | http://camera ip>/GetImage.cgi                                                                                                    | Yes       | Yes       | Yes      |                                                                           |
| Digital Watchdog           | http:// <camera ip="">/image1/jpeg</camera>                                                                                                    | Yes       | Yes       | Yes      | Slow image cycle on remote                                                |
| FLIR                       | http:// <camera ip="">/cgi-bin/snapshot.cgi</camera>                                                                                              |           |           | Yes      |                                                                           |
| Foscam                     | http:// <camera ip="">/cgi-bin/CGIProxy.fcgi?cmd=snapPicture2</camera>                                                                            |           |           | No       |                                                                           |
| GenIV                      | http:// <camera ip="">/cgi-bin/snapshot.cgi</camera>                                                                                              | No        | Yes       | Yes      |                                                                           |
| Hikvision                  | http:// <camera ip="">/Streaming/channels/1/picture?snapShotImageType#JPEG</camera>                                                               | Yes       | Yes       | Yes      |                                                                           |
| Hunt                       | http:// <camera ip="">/GetImage.cgi</camera>                                                                                                    |           |           | No       |                                                                           |
| IC Realtime                | http:// <camera ip="">/cgi-bin/snapshot.cgi?subtype=1</camera>                                                                                    | No        | Yes       | Yes      | Subtype=1 reduces snapshot resolution and may not be supported on all cam |
| IC Realtime (older models) | http:// <camera ip="">/cgi-bin/snapshot.cgi?channel=1&amp;subtype=0</camera>                                                                      |           |           | No       | main stream                                                               |
| IC Realtime (older models) | http:// <camera.ip>/cgi-bin/snapshot.cgi?channel=1&amp;subtype=1?0, mainstream, 1substream</camera.ip>                                            |           |           | No       | sub stream/lower resolution                                               |
| Lilin                      | http:// <camera ip="">/snap</camera>                                                                                                    | Yes       | Yes       | Yes      |                                                                           |
| Vivotek                    | http:// <camera ip="">/cgi-bin/viewer/video.jpg</camera>                                                                                          | Yes       | Yes       | Yes      |                                                                           |
| Wirepath (SnapAV)          | http:// <camera ip="">/wps-cgi/jpg/image.cgi?camera=1&amp;resolution=640x480</camera>                                                             | Yes       | Yes       | Yes      |                                                                           |
| Dahua                      | /cgi-bin/snapshot.cgi?channel=0                                                                                                    |           |           | no       |                                                                           |
| Luma (SnapAV)              | http:// <camera ip="">/wps-cgi/image.cgi?camera=1&amp;StreamNum=2&amp;resolution=640x360&amp;username=admin&amp;password=ad</camera>              | lmin      |           |          |                                                                           |
| Panasonic                  | http:// <camera ip="">/SnapshotJPEG?Resolution=640x480&amp;Quality=Standard</camera>                                                              | Yes       | Yes       | Yes      |                                                                           |
| Speco                      | unknown                                                                                                    |           |           |          |                                                                           |
| ZuumMedia                  | http://camera.ip>/cgi-bin/image.cgi?userName= <username>&amp;password=<password>&amp;ca.meraID=&lt; cameraID &gt;&amp;quali</password></username> | ty =9     |           |          | Range : 1-9, 9=Highest                                                    |